|                                                | Laboratory<br>Stanton Territorial Hospital<br>P.O. Box 10, 550 Byrne Road | Document Number: MIN70200           |              |
|------------------------------------------------|---------------------------------------------------------------------------|-------------------------------------|--------------|
| NORTHWEST TERRITORIES                          |                                                                           | Version No: 1.0                     | Page: 1 of 6 |
| Health and Social                              |                                                                           | Distribution:                       |              |
| Services Authority                             |                                                                           | Microbiology Instrumentation Manual |              |
| YELLOWKNIFE NT X1A 2N1                         |                                                                           | Effective: 22 December, 2016        |              |
| Document Name:<br>Vitek 2 Yeast ID Card Set-up |                                                                           | Date Reviewed: 22 December, 2016    |              |
|                                                |                                                                           | Next Review: 22 December, 2018      |              |
| Approved By:<br>Jennifer G. Daley Bernier, A/  | Manager, Laboratory Services                                              | Status: APPROVED                    |              |

# PURPOSE:

Intended for use with the Vitek 2 Compact system for the automated identification of most clinically significant yeasts and yeast–like organisms.

### **SAMPLE INFORMATION:**

| Туре   | Yeast and yeast-like organisms |
|--------|--------------------------------|
| Source | 18-24h culture                 |

# **REAGENTS and/or MEDIA:**

| Туре                   | Vitek 2 YST Identification card                            |  |  |
|------------------------|------------------------------------------------------------|--|--|
| Source                 | Biomerieux                                                 |  |  |
| Volume                 | 1 card                                                     |  |  |
| Stability              | Stable until date of expiration indicated on the container |  |  |
| Storage Requirements   | Store at 2-8°C                                             |  |  |
| Criteria for rejection | Do not use if:                                             |  |  |
| and follow up action   | The expiration date has passed                             |  |  |
|                        | There are other signs of deterioration                     |  |  |

# **SUPPLIES:**

- Vitek 2 Compact YST cards, stored in reagent refrigerator
- Densichek
- Sterile saline (0.45% NaCl) with dispensette
- Sterile swabs or sticks
- Vortex

# SPECIAL SAFETY PRECAUTIONS:

Containment Level 2 facilities, equipment, and operational practices for work involving infectious or potential infectious materials or cultures.

- Lab gown must be worn when performing activities with potential pathogens.
- Gloves must be worn when direct skin contact with infected materials is unavoidable.
- Eye protection must be used when there is a known or potential risk of exposure of splashes.
- All procedures that may produce aerosols, or involve high concentrations or large volumes should be conducted in a biological safety cabinet (BSC).
- The use of needles, syringes and other sharp objects should be strictly limited.

# **QUALITY CONTROL:**

Quality control is set up once per new shipment using the following control organisms:

- Candida albicans ATCC 14053
- Candida glabrata ATCC MYA-2950

### PROCEDURE:

| Step   | Action                                                                                  |
|--------|-----------------------------------------------------------------------------------------|
| Settin | g up YST identification card on Vitek 2 Compact                                         |
| 1      | Allow cards to come to room temperature before opening the package liner.               |
| 2      | Use fresh 18-72h cultures.                                                              |
| 3      | Fill out Vitek Worksheet for your assigned bench.                                       |
| 4      | Select isolated colonies from a primary isolation plate and inoculate a tube containing |
| -      | 3.0 mL sterile saline to obtain a <b>1.80 – 2.20 McFarland</b> concentration.           |
|        | Cap tube and vortex. If suspension is too heavy, dispense saline into an extra tube to  |
| 5      | use as diluent. Do NOT dilute bacterial suspensions directly from the dispensette. If   |
|        | suspension is too light, add more colonies from the plate.                              |
| 6      | Remove cap and place tube with McFarland suspension into first slot on cassette.        |
| 7      | Open YST ID card and place stick into suspension tube.                                  |

|                                             | Document Number: MIN70200    |              |  |
|---------------------------------------------|------------------------------|--------------|--|
| Document Name: Vitek 2 Yeast ID Card Set-up | Version No: 1.0              | Page: 3 of 6 |  |
|                                             | Effective: 22 December, 2016 |              |  |

|                                                                         | After loading cards and inoculum into the cassette, place the cassette in the Filler                                                                |                                                                            |  |  |  |
|-------------------------------------------------------------------------|----------------------------------------------------------------------------------------------------|----------------------------------------------------------------------------|--|--|--|
| 0                                                                       | Station. When you press the Start Fill key, a vac                                                                                                   | cuum pump evacuates the air from the                                       |  |  |  |
| ð                                                                       | chamber. When the instrument releases the vac                                                                                                    | cuum, the pressure of the air replacing                                    |  |  |  |
| the vacuum forces the samples to flow into and inoculate the test card. |                                                                                                    |                                                                            |  |  |  |
|                                                                         | To load a cassette into the Filler Station:                                                                                                    |                                                                            |  |  |  |
|                                                                         | <ol> <li>Open the Fill door and place the cassette</li> <li>Close the Fill door.</li> <li>Press the Start Fill button to being the filli</li> </ol> | e into the chamber.<br>ing process.                                        |  |  |  |
| 9                                                                       | Filler: Idle St<br>Loader:<br>Instrument 1<br>OK                                                                                                    | tart Fill<br>C<br>C<br>C<br>C<br>C<br>C<br>C<br>C<br>C<br>C<br>C<br>C<br>C |  |  |  |
|                                                                         | 4. After completion of the Fill cycle (the Fill l cassette from the Filler Station and close                                                        | blue indicator LED blinks), remove the the Fill door.                      |  |  |  |
|                                                                         | To load a cassette into the Load station:                                                                                                    |                                                                            |  |  |  |
|                                                                         | 1. Open the Load door and place the casse                                                                                                    | tte into the Cassette Load/Unload                                          |  |  |  |
| station.                                                                |                                                                                                    |                                                                            |  |  |  |
| 10                                                                      |                                                                                                    |                                                                            |  |  |  |
| <b>NOTE:</b> This is a should be check                                  | controlled document for internal use only. Any document                                                                                             | s appearing in paper form are not controlled and                           |  |  |  |
| FILENAME: MIN                                                           | N70200Vitek2YeastIDCardSetupPRO.doc                                                                                                    | Print Date: 12/22/2016 1:56:00 PM                                          |  |  |  |

|                                             |             | _                                                                                  | Document Number: MIN70200                                                                                                    |                                                                                                    |                                                                |  |
|---------------------------------------------|-------------|------------------------------------------------------------------------------------|----------------------------------------------------------------------------------------------------|----------------------------------------------------------------------------------------------------|----------------------------------------------------------------|--|
| Document Name: Vitek 2 Yeast ID Card Set-up |             | Version No: 1.0                                                                    | Page: 4 of 6                                                                                                    |                                                                                                    |                                                                |  |
|                                             |             |                                                                                    |                                                                                                    | Effective: 22 December, 201                                                                                                    | 6                                                              |  |
| 1                                           |             |                                                                                    |                                                                                                    |                                                                                                    |                                                                |  |
|                                             |             |                                                                                    |                                                                                                    |                                                                                                    |                                                                |  |
|                                             |             | 2.                                                                                 | . Close the Load door. The cassette icon appears on the Status screen.                                                                                                    |                                                                                                    |                                                                |  |
|                                             |             | 3.                                                                                 | After completion of the Load station (the Load station blue indicator LED blinks),                                                                                                    |                                                                                                    |                                                                |  |
|                                             |             |                                                                                    | remove the empty cassette from the instrument and close the Load door.                                                                                                    |                                                                                                    |                                                                |  |
|                                             |             | 4.                                                                                 | Make purity plates using the blue stick from the ID tube. Incubate the purity                                                                                                    |                                                                                                    |                                                                |  |
|                                             |             |                                                                                    | plates in the air incubator.                                                                                                    |                                                                                                    |                                                                |  |
|                                             |             | To enter the information from the bench worksheet into the Setup Tests Post Entry: |                                                                                                    |                                                                                                    |                                                                |  |
|                                             |             | 1.                                                                                 | During the first minute after you load a cassette<br>code on each test card. From this bar code rea<br>number of tests cards in the cassette, the type<br>each test card. The instrument sends this infor<br>number read during the bar code reading proce<br>view this information in the Enter Manage Case                                                                                                    | e, the instrument reads the ading, the instrument known of test cards, and the pormation, along with the cass, to the workstation.                                                                                                    | ne bar<br>ows the<br>osition of<br>assette<br>You can<br>menu: |  |
|                                             |             | 2.                                                                                 | Cassettes appear in the navigation tree. When<br>following cassette specific information appears<br>Cassette ID<br>Instrument Name<br>Load Time and Date<br>Setup Technologist Name<br>Bench Name                                                                                                    | n a cassette is selected, t<br>in the cassette workspa                                                                                                    | the<br>ce:                                                     |  |
|                                             | 11          |                                                                                    | State State Restrict         Image: State State Sta | In the second second se |                                                                |  |
|                                             |             | 3.                                                                                 | Select the loaded cassette from the displayed loasette contains card information for the card appear in red in the navigation tree as addition completely define the selected cassette.                                                                                                    | list in the navigation tree.<br>s in each slot. The cass<br>al information is needed                                                                                                    | Each<br>ette will<br>to                                        |  |
|                                             |             | 4.                                                                                 | Enter the accession ID: To enter the accession and scan in the specimen barcode and isolate                                                                                                    | n ID, select the Accessio<br>number from the worksh                                                                                                    | n # cell<br>eet.                                               |  |
|                                             | • This is a | controll                                                                           | ad document for internal use only. Any documents anno                                                                                                    | aring in paper form are not co                                                                                                    | ontrolled and                                                  |  |

|           |                    |                                                  |                                                                               | Document Number: Mill     | /0200                |
|-----------|--------------------|--------------------------------------------------|-------------------------------------------------------------------------------|---------------------------|----------------------|
| ument Nar | <b>ne:</b> Vitek 2 | Yeast ID Card Set-up                             |                                                                               | Version No: 1.0           | Page: 5 c            |
|           |                    |                                                  |                                                                               | Effective: 22 December, 2 | 016                  |
|           |                    |                                                  |                                                                               |                           |                      |
|           | 5. Afte            | er all necessary info                            | rmation is entered, save                                                      | e cassette information l  | oy clicking          |
|           | On                 | the Save Icon.                                   |                                                                               |                           |                      |
|           |                    |                                                  |                                                                               |                           |                      |
|           |                    |                                                  |                                                                               |                           |                      |
|           | o enter th         | e information using                              | Virtual Cassette:                                                             |                           |                      |
|           | 1. To              | enter information be                             | efore loading the casset                                                      | te into the instrument,   | you can              |
|           | crea               | ate a Virtual Casset                             | te. Creating a Virtual C                                                      | assette allows you to e   | enter all the        |
|           | nec                | settes into the instr                            | mation into the system:                                                       | then reads the cards      | j ine<br>You can     |
|           | viev               | w this information in                            | the Enter Manage Cas                                                          | sette View from the ma    | in menu:             |
|           |                    |                                                  |                                                                               |                           |                      |
|           |                    |                                                  |                                                                               |                           |                      |
|           |                    |                                                  |                                                                               |                           |                      |
|           | 2. Clic            | ck the Maintain Virtu                            | ial Cassette icon locate                                                      | d in the left view bar:   |                      |
|           |                    |                                                  | 83                                                                            |                           |                      |
|           |                    |                                                  | NE-1                                                                          |                           |                      |
|           | 3. Clic            | ck the Create New \                              | /irtual Cassette icon:                                                        |                           |                      |
|           |                    |                                                  |                                                                               |                           |                      |
|           |                    |                                                  |                                                                               |                           |                      |
|           | Thi                | s will open up the V                             | irtual Cassette workspa                                                       | ice.                      |                      |
|           |                    | Maintain Virtual Cassette                        |                                                                               |                           |                      |
|           |                    | <u>@</u>                                         | Deserte D. Deserte 1                                                          | affacer (dancer)          |                      |
| 12        |                    |                                                  | Roburnet, Lany Derch Name S<br>Stot GC Cerd Type Der Cade Accesson # Organiza | orid T                    |                      |
|           |                    |                                                  | 1 C48 2410:000108/734 2101-1<br>2 F494 2410:000108/735 2101-2<br>4            |                           |                      |
|           |                    |                                                  | 5<br>5<br>7<br>8<br>8                                                         |                           |                      |
|           |                    |                                                  | 10                                                                            |                           |                      |
|           |                    |                                                  |                                                                               |                           |                      |
|           |                    |                                                  |                                                                               |                           |                      |
|           |                    |                                                  |                                                                               |                           |                      |
|           |                    |                                                  |                                                                               |                           |                      |
|           | 4 Sel              | ect cassette ID from                             | the list of available Ca                                                      | VITEK 2 technology        |                      |
|           | 5. Sel             | ect a Bench Name                                 | from the list where the c                                                     | cassette will be introduc | ced.                 |
|           | 6. <u>Ent</u>      | er the card ID: To e                             | enter the card ID, select                                                     | the Bar Code cell and     | scan in the          |
|           |                    | d bar code.                                      | . To optom the second start                                                   |                           |                      |
|           | 7. <u>Ent</u>      | <u>er the accession ID</u><br>scan in the specim | : To enter the accession                                                      | n ID, select the Access   | sion # cell<br>sheet |
|           | 8. Afte            | er all necessary info                            | rmation is entered, save                                                      | e cassette information l  | by clicking          |
|           | on                 | the Save icon:                                   | ,                                                                             |                           |                      |
|           |                    |                                                  |                                                                               |                           |                      |
|           |                    |                                                  |                                                                               |                           |                      |
|           |                    |                                                  |                                                                               |                           |                      |

|                                             | Document Number: MIN70200    |              |
|---------------------------------------------|------------------------------|--------------|
| Document Name: Vitek 2 Yeast ID Card Set-up | Version No: 1.0              | Page: 6 of 6 |
|                                             | Effective: 22 December, 2016 |              |

### **REFERENCES:**

- Vitek 2 Compact Online Software User Manual, Biomerieux, 2013
- Vitek 2 Compact Instrument User Manual, Biomeriux, 2004

### **REVISION HISTORY:**

| REVISION | DATE      | Description of Change | REQUESTED<br>BY |
|----------|-----------|-----------------------|-----------------|
| 1.0      | 22-Dec-16 | Initial Release       | L. Steven       |
|          |           |                       |                 |
|          |           |                       |                 |
|          |           |                       |                 |
|          |           |                       |                 |
|          |           |                       |                 |
|          |           |                       |                 |